### **Quelques précisions**

□ Une fois que vous avez relevé vos cotes dans les inventaires : vous pouvez venir consulter les documents en salle de lecture. Retrouvez plus d'informations sur le fonctionnement de la salle de lecture sur ce lien :

https://archives.gard.fr/decouvrir/leshoraires-douverture-et-modalitesdacces.html

 Si vous souhaitez plus de renseignements sur les fonds des notaires, vous pouvez également vous rendre sur ce lien :

https://archives.gard.fr/rechercher/desinformations-sur-un-bien-immobilier/lesarchives-notariales.html

Les minutiers de moins de 75 ans ne sont pas communicables.

□ Certains registres ont été microfilmés, dans ce cas il n'est plus possible de consulter l'original en salle de lecture.

Retrouvez toutes les informations utiles et les conseils de recherche sur notre site :

https://archives.gard.fr/accueil.html

**Bonnes recherches !** 

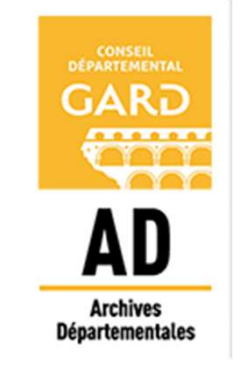

#### Archives départementales du Gard

365, rue du Forez 30000 NÎMES

Tel. : 04-66-05-05-10 Fax.: 04-66-05-05-55

archives@gard.fr

www.archives.gard.fr

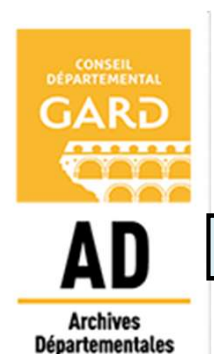

Notice explicative

Comment rechercher dans les inventaires des notaires en ligne ?

# ACCÈS PAR COMMUNE

Depuis le site internet https://earchives.gard.fr/archives/search

Cliquer sur Accès direct aux inventaires des notaires. Les minutiers sont alors accessibles par commune, dans l'ordre alphabétique :

- Minutiers des notaires du Gard
  - D'Aigaliers à Bagnols-sur-Cèze
    - Aigaliers 1668-1718 2 E 63 👁
    - Aigremont 1347-1378 2 E 11 🚥
    - Aigues-Mortes 1572-1797 2 E 2 ; 2 E 82 🚥
    - Aigues-Vives 1578-1688 2 E 13 ; 2 E 75 ; 2 E 82 🚥
    - Aiguèze 1571-1754 2 E 46 🚥

En cliquant sur le symbole , l'inventaire des minutiers disponibles pour cette commune se charge.

NB : il est possible de cliquer sur

Plier tout | Déplier tout

pour faciliter la navigation dans l'inventaire.

En cliquant sur les cotes, vous pouvez obtenir plus d'informations sur le registre (précisions de dates, mentions de rubriques, état du document, renvoi vers un support de substitution microfilmé...).

## ACCÈS PAR NOTAIRES

Vous pouvez également accéder directement à la liste des notaires depuis l'accueil de Bach :

ll vous suffit ensuite de cliquer sur « **Afficher plus** » pour obtenir la liste

complète des

notaires.

Vous pouvez alors accéder à la liste des résultat concernant le notaire que vous recherchez.

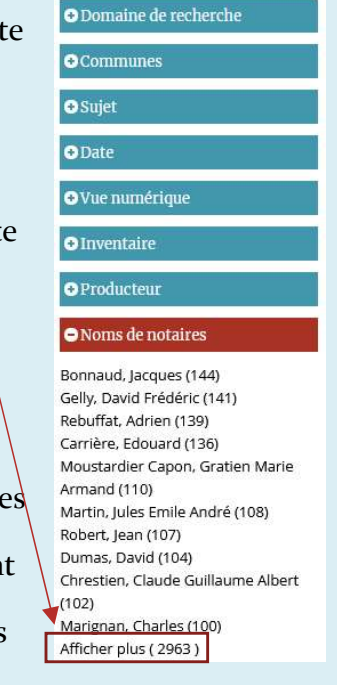

#### 

## RECHERCHE LIBRE DANS LA BARRE

Pour commencer une recherche libre il vous suffit de cliquer sur cette barre (disponible via l'onglet Recherche) :

Entrez votre recherche

Q

À partir de cette barre, vous pouvez entrer les mots clés de votre choix : Nom de notaire, commune, date.

Il est nécessaire ensuite de compléter votre recherche à l'aide des filtres présents à gauche de votre écran.

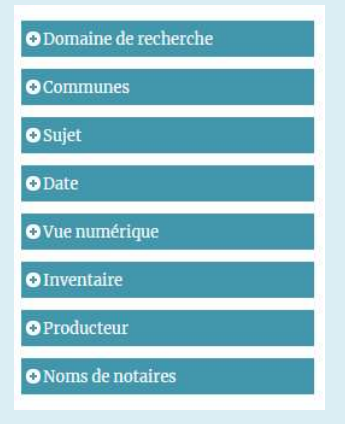